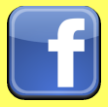

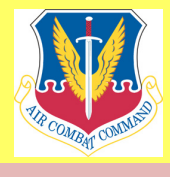

## Social Networks - Do's and Don'ts

- Only establish and maintain connections with people you know and trust. Review your connections often.
- Assume that ANYONE can see any information about your activities, personal or professional life that you post and share.
- Ensure that your family takes similar precautions with their accounts. The wrong sharing settings can expose your personal data.
- Avoid posting or tagging images of you or your family that clearly show your face. Select pictures taken at a distance, at an angle, or otherwise concealed. Consider not posting smartphone photos and using your face as a profile photo, instead, use cartoons or
- Use secure browser settings when possible and monitor your browsing history to ensure that you recognize all access points.

# **Minimizing your Facebook Profile**

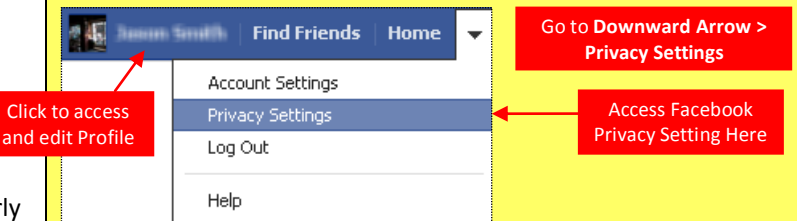

Facebook has hundreds of privacy and sharing options. To control how your personal information is shared, you should use the settings shown below (such as Only Me, Friends Only) for (1) Privacy, (2) Connecting, (3) Tags, (4) Apps/Websites, (5) Info Access through Friends, and (6) Past Posts.

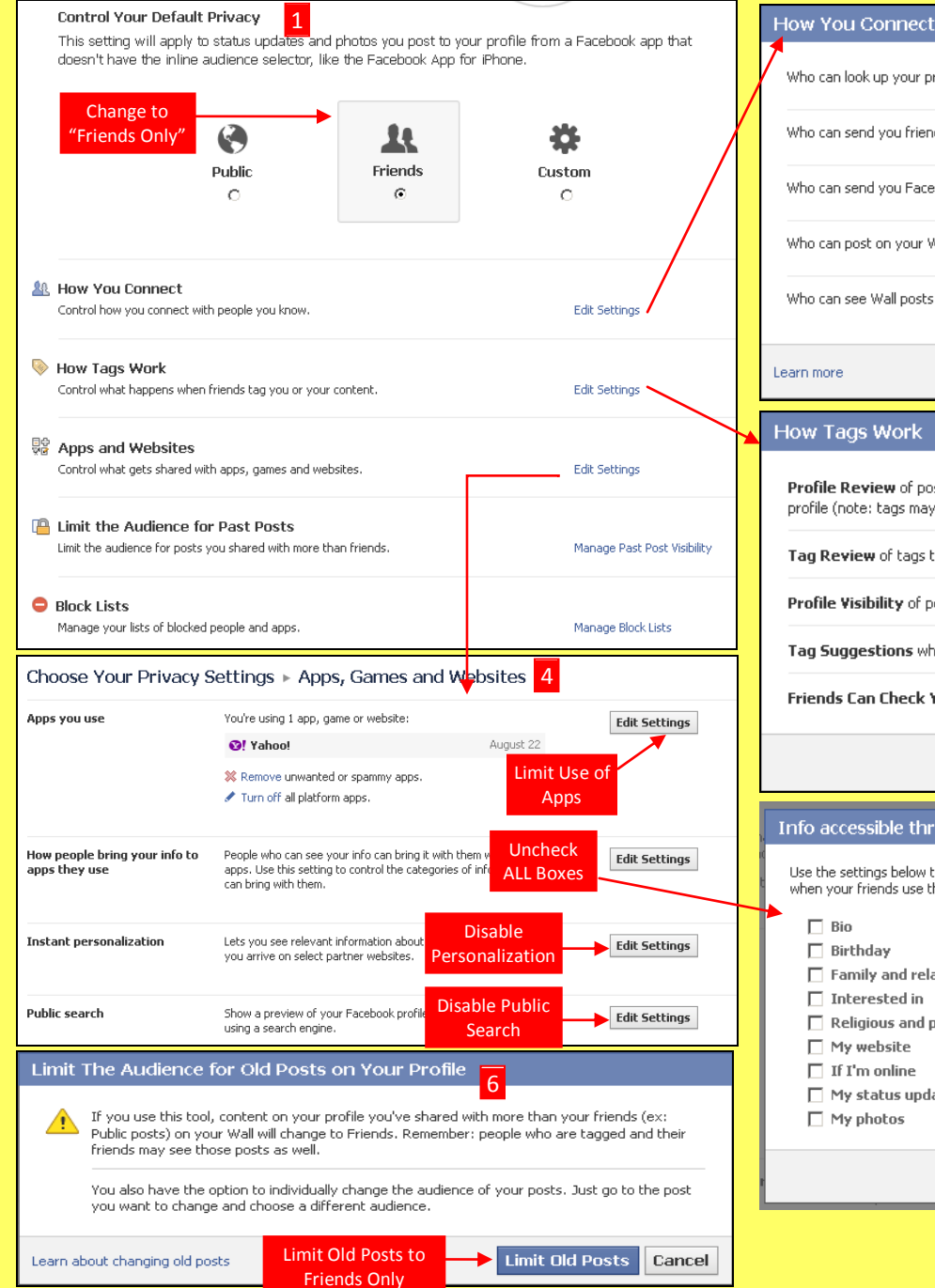

# Who can look up your profile by name or contact info? Friends 🔻 Who can send you friend requests? 🏨 Friends of Friends 🔻 Who can send you Facebook messages? Friends 🤝 Who can post on your Wall? Friends 🔻 Who can see Wall posts by others on your profile? 🛔 Only Me 🔻 Done

#### How Tags Work

| Profile Review of posts friends tag you in before they go on your<br>profile (note: tags may still appear elsewhere on Facebook) | On        | > |
|----------------------------------------------------------------------------------------------------|-----------|---|
| $\ensuremath{Tag}\xspace{Review}$ of tags that friends want to add to your posts                                                 | On        | > |
| Profile Visibility of posts you're tagged in once they're on your profile                                                        | 💄 Friends | • |
| Tag Suggestions when friends upload photos that look like you                                                                    | Off       | > |
| Friends Can Check You Into Places using the mobile Places app                                                                    | Off       | > |

#### Info accessible through your friends

Use the settings below to control which of your information is available to applications, games and websites when your friends use them. The more info you share, the more social the experienc My videos

🔲 My links

🗌 My notes

Hometown

Current city

Education and work

Places I check in to

Photos and videos I'm tagged in

Activities, interests, things I like

| 1 | Bio         |
|---|-------------|
| 1 | Righthology |

- Birthday
- Family and relationships
- Religious and political views
- My website
- ☐ If I'm online
- My status updates

Done

Save Changes Cancel

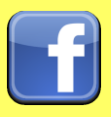

# Facebook Smart Card

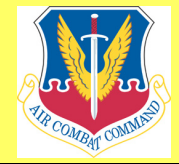

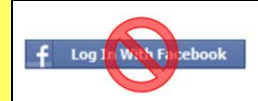

Do not login to or link third-party sites (e.g. twitter, bing) using your Facebook account. "Facebook Connect" shares your information, and your friends' information, with third party sites that may aggregate and misuse personal information. Also, use as few apps as possible. Apps such as Farmville access and share your personal data.

### **Profile Settings**

Apply and save the Profile settings shown below to ensure that your information is visible to only people of your choosing.

| E L                              | Jas                                           | Jason Smith                                                                  |                 |                 |                |               |                        | Music:       | sic: What music do vou like? |                            |                |  |
|----------------------------------|-----------------------------------------------|------------------------------------------------------------------------------|-----------------|-----------------|----------------|---------------|------------------------|--------------|------------------------------|----------------------------|----------------|--|
|                                  | Bor                                           | 🎟 Born on May 25, 1978 🗴 Add where you work 🕋 Add your school 🥒 Edit Profile |                 |                 |                |               |                        |              |                              |                            |                |  |
|                                  | Wor                                           | Work and Education                                                           |                 |                 |                |               |                        |              | What books do you like?      | Change to                  | <u>1</u> k –   |  |
|                                  | El cha                                        | Ebavo Youw Add a Job                                                         |                 |                 |                |               |                        |              | What movies do you like?     | Friends Only               | \$a -          |  |
| Employer: Where have you worked? |                                               |                                                                              |                 | 1               |                | - Ionesi      | interneties de yearne. |              |                              |                            |                |  |
| 👜 Wall                           | Colleg                                        | Change to                                                                    |                 |                 |                | 0 ◀—— .       |                        | Television:  | What TV shows do you like?   |                            | <u>- 12</u>    |  |
| 🗊 Info                           | coneg                                         | College/University: Where did you go to college/University? Only Me          |                 |                 |                |               |                        |              |                              |                            |                |  |
| Notes                            | High School: Where did you go to high school? |                                                                              |                 |                 |                | 2             |                        | Games:       | What games do you like?      |                            | <i>▼ \$</i> £  |  |
| Lection Info tab                 |                                               |                                                                              |                 |                 |                | Save Changes  |                        |              |                              |                            |                |  |
| 🔊 to start editi                 | ng                                            | and there                                                                    | amment          |                 |                |               |                        |              |                              |                            |                |  |
| Find Friends                     | Shai<br>Inte                                  | re Your<br>rests                                                             |                 |                 | H H            |               |                        | Activities:  | What do you like to do?      |                            | <b>*</b> -     |  |
| Best Friends                     |                                               |                                                                              |                 |                 |                |               | <b>I</b>               |              |                              | Change to                  |                |  |
|                                  |                                               |                                                                              | a dal sa coio   | Add Dealer      | a dal san de s | Add TU Chause | Add Course             | Interests:   | What are your interests?     | Friends Only               | <b>1</b> R -   |  |
| Coworkers                        |                                               |                                                                              | Add Music       | AUG DOOKS       | Add Movies     | Add 17 bridws | Add Galiles            |              |                              |                            |                |  |
|                                  | Acti                                          | vities and I                                                                 | nterests        |                 |                |               | / Edit                 |              | Save Changes                 |                            |                |  |
| Character                        | Othe                                          | 0.14                                                                         | Salon, NDP Muci | c Words With Fi | iende          |               |                        |              | Other Pages You Like         |                            | <b>k</b> –     |  |
| Classmates                       | och                                           |                                                                              | Dalon, NEK Musi | c, words width  | ienus          |               |                        | L            |                              |                            |                |  |
|                                  | Basi                                          | ic Informati                                                                 | on              |                 |                |               | 🖉 Edit                 | Current Cit  | y:                           |                            | 1-             |  |
| Add a Badge to Your Site         | Sev                                           |                                                                              | Male            |                 |                |               |                        | Hometow      | in:                          | Change to                  | 1-1-           |  |
|                                  |                                               |                                                                              | 1.1010          |                 |                |               |                        |              |                              | Only Me                    |                |  |
|                                  | Con                                           | tact Inform                                                                  | ation           |                 |                |               | 🖉 Edit                 | I Aı         | m: Male 🔽                    |                            |                |  |
| Emails:                          | jason.smith7825@                              | Dyahoo.com                                                                   |                 |                 |                | 1-1           | $\sim$                 |              | 🔽 Show my sex in my prof     | le                         |                |  |
| L                                | Add / Remove Em                               | ails                                                                         |                 | Chan            | ge to          | _             |                        |              |                              |                            |                |  |
| IM Screen Names:                 |                                               |                                                                              | C ATMA          | Only            | Me             |               |                        | Birthda      | iy: May 💌 25 💌 197           | 8 💌                        | 1-             |  |
|                                  | Add another scree                             | en name                                                                      | [ AIM           |                 |                |               |                        |              |                              |                            |                |  |
|                                  |                                               |                                                                              |                 |                 |                |               |                        |              | Show my full birthday in m   | y profile. 💽 Show Birthday |                |  |
| Phones:                          | Mobile 💌                                      |                                                                              | United S        | Change t        |                | - <u>*</u>    |                        |              |                              |                            |                |  |
|                                  | Add another phon                              | ie                                                                           |                 | Friends Of      | IIY            |               |                        | Interested I | in:  _ Women  _ Men          |                            | * ▲            |  |
| Address:                         |                                               |                                                                              |                 | Chang           | e to 🛛 🔶       | - 1-          |                        |              |                              | Change to                  | -              |  |
| City/Town:                       |                                               |                                                                              |                 | Only            | Vle            |               |                        | Language     | 25:                          | Friends Only               | <b>&amp; ~</b> |  |
| Zip:                             |                                               |                                                                              |                 |                 |                |               |                        |              |                              |                            |                |  |
| Neighborhood:                    |                                               |                                                                              |                 |                 |                | ]             |                        | About M      | le:                          |                            | * -            |  |
|                                  |                                               |                                                                              |                 | Character       |                |               |                        |              |                              |                            |                |  |
| website:                         |                                               |                                                                              |                 | Friends Or      |                | - <u>*</u>    |                        |              |                              |                            | 8              |  |
|                                  |                                               |                                                                              | _               | Thends Of       |                |               |                        |              |                              |                            |                |  |
|                                  | Save Changes                                  |                                                                              |                 |                 |                |               |                        |              | Save Changes                 |                            |                |  |

#### **Deactivating / Deleting Your Facebook Account**

| facebook 🖄 🗏 🎯                                       | Search                                                                                                    | Q.                                                     | Home          | Profile    | Find Friends        | Account 👻      |  |  |  |  |  |  |
|------------------------------------------------------|----------------------------------------------------------------------------------------------------|--------------------------------------------------------|---------------|------------|---------------------|----------------|--|--|--|--|--|--|
| o <sup>©</sup> General<br><sup>™</sup> Security      | Security Settings                                                                                                    |                                                        |               |            |                     |                |  |  |  |  |  |  |
| Notifications                                        | Secure Browsing                                                                                                    |                                                        |               | Edit       |                     |                |  |  |  |  |  |  |
| Mobile                                               | Login Notifications         Login notifications are disabled.           Login Approvals         Approval is not required when logging in from an unrecognized device. |                                                        |               |            |                     |                |  |  |  |  |  |  |
| Payments                                             |                                                                                                    |                                                        |               |            |                     |                |  |  |  |  |  |  |
| Visit your privacy settings to                       | Recognized Devices                                                                                                    | No recognized devices.                                 |               |            |                     | Edit           |  |  |  |  |  |  |
| control who can see the information on your profile. | Active Sessions                                                                                                    | Logged in from New York, NY, US and 2 other locations. |               |            |                     | Edit           |  |  |  |  |  |  |
|                                                      | Deactivate your account.                                                                                                    |                                                        |               |            |                     |                |  |  |  |  |  |  |
|                                                      | Facebook © 2011 · English (US)                                                                                                    | About - Advertising - Cr                               | eate a Page · | Developers | · Careers · Privacy | · Terms · Help |  |  |  |  |  |  |

To <u>deactivate your Facebook account</u>, go to Account Settings and select Security. To reactivate your account log in to Facebook with your email address and password.

To <u>delete your Facebook account</u>, go to Help Center from the account menu. Type Delete into the search box. Select How do I permanently delete my account then scroll down to submit your request here. Verify that you want to delete your account. Click Submit. FB will remove your data after 14 days post security check.

#### **Useful Links**

Facebook Help Center Air Force Social Media Guide DoD Social Media Hub Online Air Force Instruction 10-701, OPSEC https://www.facebook.com/help/379220725465972 http://www.af.mil/Portals/1/documents/SocialMediaGuide2013.pdf http://www.defense.gov/socialmedia/ http://static.e-publishing.af.mil/production/1/af a3 5/publication/afi10-701/afi10-701.pdf